# **Installation Windows server 2019**

#### **INSTALLATION DE WINDOWS SERVER 2019**

1 – Insérer le DVD Rom d'installation de « Microsoft Windows Server 2019 ».

#### 2 - Mettre l'ordinateur sous tension et démarrer sur le DVD.

*NB : Si votre ordinateur ne démarre pas sur le DVD, pensez à modifiez les paramètres de votre BIOS afin de démarrer sur le lecteur CD/DVD avant de démarrer sur le disque dur ou un autre périphérique.* 

3 – Sélectionnez la langue d'installation de votre choix et cliquez sur « Suivant » :

| 🖆 Installation de Windows                                                              | - • ×           |
|----------------------------------------------------------------------------------------|-----------------|
| Windows Server* 2019                                                                   |                 |
|                                                                                        |                 |
| Langue à installer : [Français (France)                                                | _ <u>_</u>      |
| <u>F</u> ormat horaire et monétaire <mark>:</mark> Français (France)                   | •               |
| <u>C</u> lavier ou méthode d'entrée : <mark>Français</mark>                            | -               |
| Entrez la langue et les préférences de votre choix et cliquez sur Suivant pour continu | Jer.            |
| © 2018 Microsoft Corporation. Tous droits réservés.                                    | <u>S</u> uivant |

4 - Cliquez sur « Installer Maintenant » :

| 🖆 Installation de Windows                                                           | - • × |
|-------------------------------------------------------------------------------------|-------|
| Windows Server <sup>,</sup> 2019                                                    |       |
| Installer maintenant                                                                |       |
| <u>R</u> éparer l'ordinateur<br>© 2018 Microsoft Corporation. Tous droits réservés. |       |

5 – Sélectionnez l'édition de Windows Server de votre choix et sélectionnez une édition avec l'expérience de bureau pour avoir une interface graphique. Cliquez ensuite sur « Suivant » :

| Windows Server 2019 Standard     x64     29/10/2018       Windows Server 2019 Standard (expérience de bureau)     x64     29/10/2018       Windows Server 2019 Datacenter     x64     29/10/2018       Windows Server 2019 Datacenter (expérience de bureau)     x64     29/10/2018       Server 2019 Datacenter (expérience de bureau)     x64     29/10/2018       Serviption : | Système d'exploitation                                                                                                    | Architecture                               | Date de modi                         |
|----------------------------------------------------------------------------------------------------|----------------------------------------------------------------------------------------------------|--------------------------------------------|--------------------------------------|
| Vindows Server 2019 Standard (expérience de bureau)         x64         29/10/2018           Windows Server 2019 Datacenter         x64         29/10/2018           Windows Server 2019 Datacenter (expérience de bureau)         x64         29/10/2018           scription :                                                                                                   | Windows Server 2019 Standard                                                                                                    | хб4                                        | 29/10/2018                           |
| Vindows Server 2019 Datacenter x64 29/10/2018<br>Vindows Server 2019 Datacenter (expérience de bureau) x64 29/10/2018<br>scription :<br>scription :<br>stte option installe l'environnement graphique Windows complet, qui utilise de l'espace disque<br>pplémentaire. Il peut être utile si vous souhaitez utiliser le bureau Windows ou une application<br>ii en a besoin.      | Windows Server 2019 Standard (expérience de bureau)                                                                                                    | хб4                                        | 29/10/2018                           |
| Vindows Server 2019 Datacenter (expérience de bureau) x64 29/10/2018<br>scription :<br>stre option installe l'environnement graphique Windows complet, qui utilise de l'espace disque<br>pplémentaire. Il peut être utile si vous souhaitez utiliser le bureau Windows ou une application<br>ii en a besoin.                                                                      | Windows Server 2019 Datacenter                                                                                                    | хб4                                        | 29/10/2018                           |
| scription :<br>tte option installe l'environnement graphique Windows complet, qui utilise de l'espace disque<br>pplémentaire. Il peut être utile si vous souhaitez utiliser le bureau Windows ou une application<br>ii en a besoin.                                                                                                    | Nindows Server 2019 Datacenter (expérience de bureau)                                                                                                    | х64                                        | 29/10/2018                           |
|                                                                                                    | escription :<br>ette option installe l'environnement graphique Windows c<br>ipplémentaire. Il peut être utile si vous souhaitez utiliser le                    | omplet, qui utilise d<br>bureau Windows ou | e l'espace disque<br>une application |
|                                                                                                    | escription :<br>tete option installe l'environnement graphique Windows c<br>ipplémentaire. Il peut être utile si vous souhaitez utiliser le<br>ui en a besoin. | omplet, qui utilise d<br>bureau Windows ou | e l'espace disque<br>une application |
|                                                                                                    | scripion :<br>tite option installe l'environnement graphique Windows c<br>pplémentaire. Il peut être utile si vous souhaitez utiliser le<br>ai en a besoin.    | omplet, qui utilise d<br>bureau Windows ou | e l'espace disque<br>une application |
|                                                                                                    | iption :<br>option installe l'environnement graphique Windows c<br>émentaire. Il peut être utile si vous souhaitez utiliser le                                 | omplet, qui utilise d<br>bureau Windows ou | e l'espace disqu<br>une applicatio   |

6 – Cochez la case pour accepter le contrat de licence et cliquez sur « Suivant » :

| 🤰 🔏 Installation de Windows                                                                                                    | <b>—</b> ×                                    |
|----------------------------------------------------------------------------------------------------|-----------------------------------------------|
| Avis et conditions du contrat de licence applicables                                                                                                    |                                               |
| Votre utilisation du présent logiciel est régie par les termes du contrat de licence<br>duquel vous avez acquis ledit logiciel. Si vous êtes un client de licence en volum.<br>l'utilisation de ce logiciel est régie par votre contrat de licence en volume. Vous<br>autorisé à utiliser ce logiciel si vous n'avez pas acquis une licence valide du logic<br>de Microsoft ou de l'un de ses distributeurs agréés. | e au titre<br>e,<br>n'êtes pas<br>ciel auprès |
| EULAID:Sept2018_V_fr-fr                                                                                                    |                                               |
| ↓ ✓ J'accepte les termes du contrat de licence                                                                                                    | Suivant                                       |

7 – Cliquez sur le type d'installation Personnalisé :

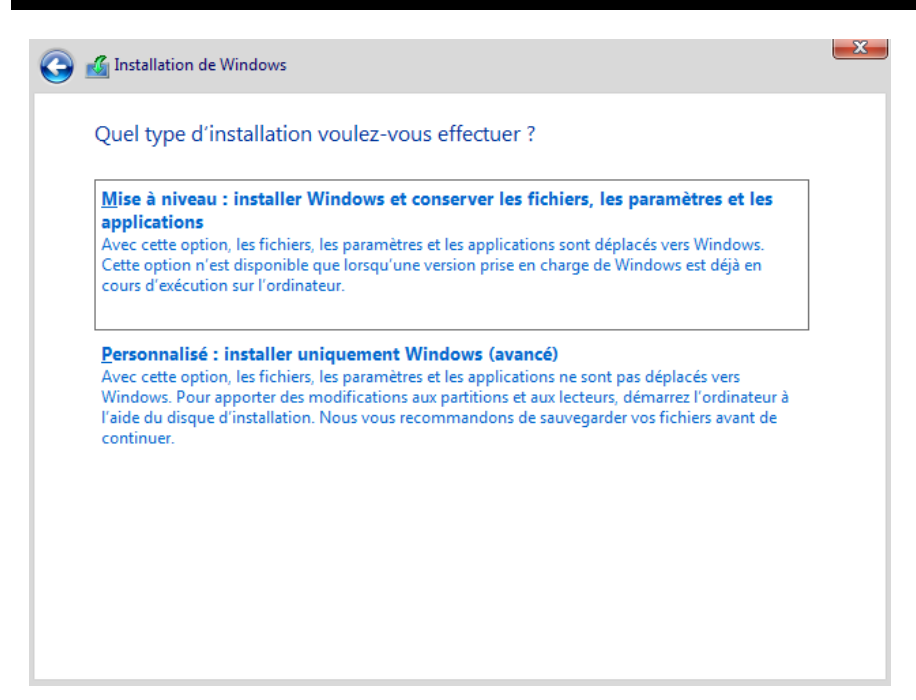

8 – Sélectionnez le disque sur lequel installer Windows Server 2019 et cliquez sur « Suivant » :

|                | Nom            |               | Taille totale | Espace libre      | Туре |
|----------------|----------------|---------------|---------------|-------------------|------|
|                | Lecteur 0 Espa | ce non alloué | 60.0 Go       | 60.0 Go           |      |
|                |                |               |               |                   |      |
|                |                |               |               |                   |      |
|                |                |               |               |                   |      |
|                |                |               |               |                   |      |
|                |                |               |               |                   |      |
| Act <u>u</u> a | aliser         | Supprimer     | Formater      | * Nouv <u>e</u> a | au   |

9 – Patientez pendant l'installation de Windows Server 2019 :

| M Installation de Windows                                                                                                    |              |  | × |
|----------------------------------------------------------------------------------------------------|--------------|--|---|
| Installation de Windows                                                                                                    |              |  |   |
| Statut                                                                                                    |              |  |   |
| Copie des fichiers de Windows<br><b>Préparation des fichiers pour l'install</b><br>Installation des fonctionnalités<br>Installation des mises à jour<br>En cours d'achèvement | ation (47 %) |  |   |

10 – Tapez et mémoriser le mot de passe du compte Administrateur de votre serveur et cliquez sur « Terminer »

| Tapez un mot de passe p<br>connecter automatiquem | our le compte Administrateur intégré q<br>vent à cet ordinateur. | ue vous pouvez utiliser pour vous |  |
|---------------------------------------------------|------------------------------------------------------------------|-----------------------------------|--|
| Nom d'utilisateur                                 |                                                                  |                                   |  |
| Mot de passe                                      | ••••••                                                           |                                   |  |
| Entrez de nouveau le<br>mot de passe              | ••••••                                                           | <u>^</u>                          |  |
|                                                   |                                                                  |                                   |  |
|                                                   |                                                                  |                                   |  |
|                                                   |                                                                  |                                   |  |
|                                                   |                                                                  |                                   |  |

11 – Pour ouvrir une session sur votre serveur, appuyez simultanément sur les touches « Ctr+Alt+Suppr » :

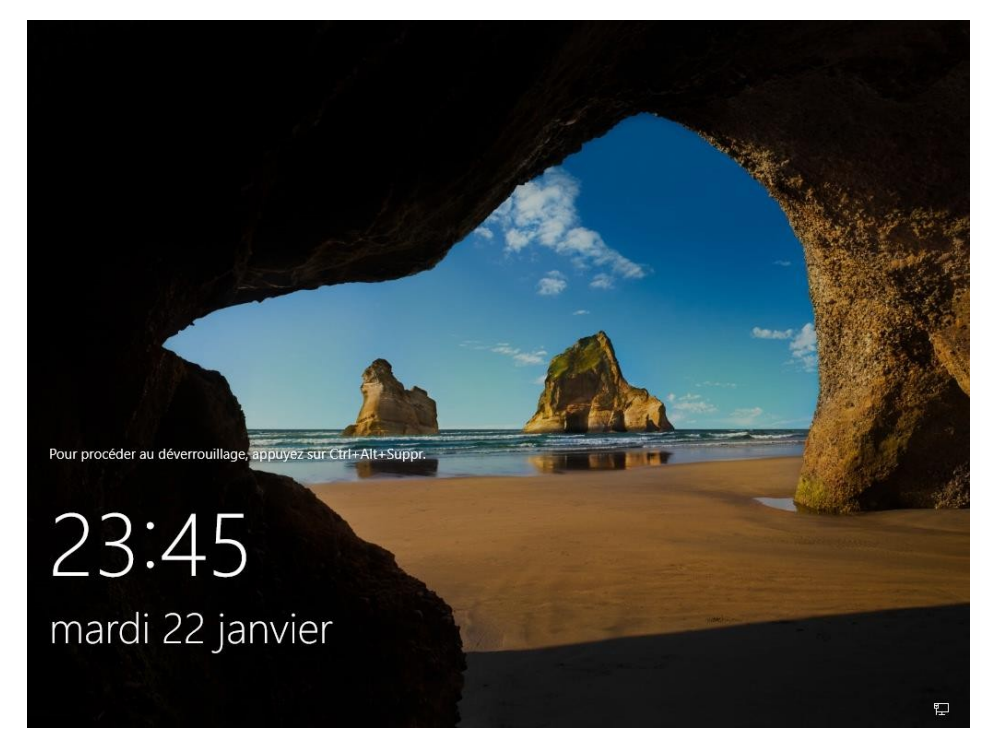

12 – Tapez le mot de passe du compte Administrateur local de votre serveur et appuyez sur la touche

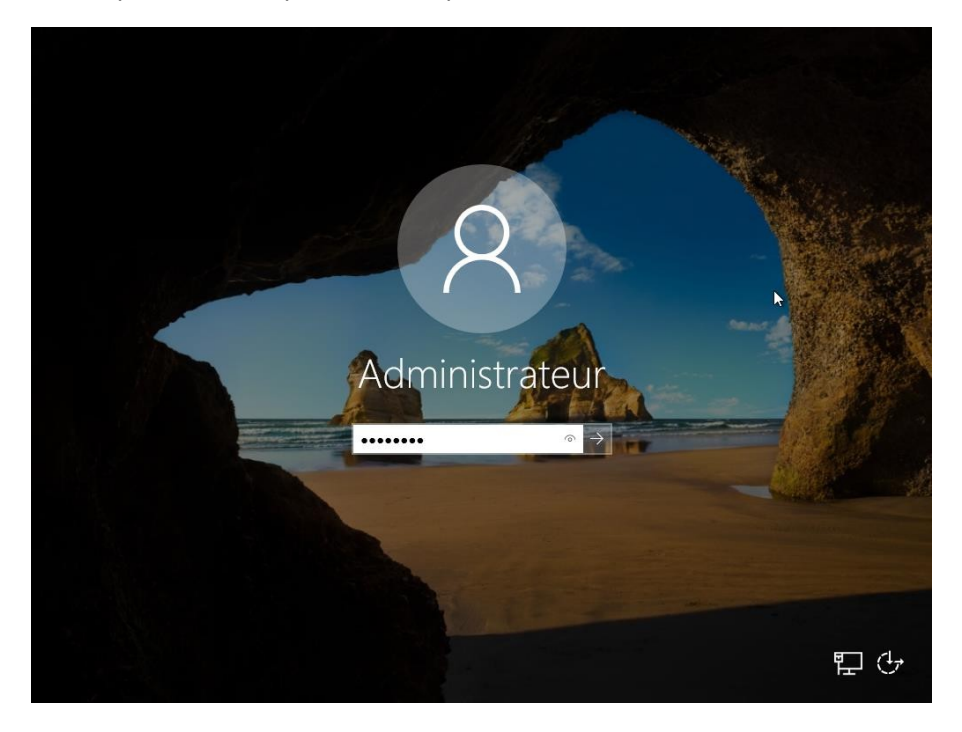

13 – Pour autoriser les autres machines de votre réseau à voir votre serveur Windows Server 2019, cliquez sur « Oui » :

| -                                              | e serveur                                                                                                    |                                                                                                    | × prd •                                                                                                    | Réseaux                                                                           |
|------------------------------------------------|----------------------------------------------------------------------------------------------------|----------------------------------------------------------------------------------------------------|----------------------------------------------------------------------------------------------------|-----------------------------------------------------------------------------------|
| Tester la ges                                  | stion de serveurs avec Windows Admin C                                                                                                    | Center                                                                                                    |                                                                                                    |                                                                                   |
| Windows Adm<br>application ba<br>associé à auc | in Center regroupe des fonctionnalités nou<br>sée sur un navigateur. Il s'exécute sur un F<br>un frais supplémentaire (autres que vos lic                                                                                                    | velles et familières dans une<br>°C ou un serveur et n'est<br>ænces Windows).                                | UR                                                                                                    | T Réseau                                                                          |
| Obtenir plus d                                 | informations sur aka.ms/WindowsAdminC                                                                                                    | enter                                                                                                    | r ce serveur loc                                                                                                    | Voulez-vous autoriser les autres PC et<br>appareils de ce réseau à détecter votre |
| 🗌 Ne plus aff                                  | cher ce message                                                                                                    |                                                                                                    | es rôles et des fond                                                                                                    | Nous vous recommendants de la faire                                               |
|                                                |                                                                                                    | 3 Ajout                                                                                                    | er d'autres serveurs à c                                                                                                 | sur vos réseaux domestiques et                                                    |
|                                                | NOUVEAUTÉS                                                                                                    | 1 Créan                                                                                                    | un groupe de convour                                                                                                    | professionnels, mais pas sur les<br>réseaux publics.                              |
|                                                |                                                                                                    | 4 Creer                                                                                                    | un groupe de serveurs                                                                                                    | <b>⊳</b>                                                                          |
|                                                |                                                                                                    | 5 Conne                                                                                                    | ecter ce serveur aux se                                                                                                  | Oui                                                                               |
|                                                | EN SAVOIR PLUS                                                                                                    |                                                                                                    |                                                                                                    |                                                                                   |
|                                                |                                                                                                    |                                                                                                    |                                                                                                    |                                                                                   |
|                                                | Rôles et groupe                                                                                                    | s de serveurs                                                                                                |                                                                                                    |                                                                                   |
|                                                | Rôles et groupe<br>Rôles : 1   Groupe                                                                                                    | s de serveurs<br>:s de serveurs : 1   Nombre                                                                 | total de serveurs : 1                                                                                                    |                                                                                   |
|                                                | Rôles et groupe<br>Rôles : 1   Groupe<br>Services<br>de stock                                                                                                    | s de serveurs<br>Is de serveurs : 1   Nombre<br>de fichiers et<br>age                                        | total de serveurs : 1                                                                                                    |                                                                                   |
|                                                | Rôles et groupe<br>Rôles : 1   Groupe<br>Services<br>de stock                                                                                                    | s de serveurs<br>s de serveurs : 1   Nombre<br>de fichiers et<br>cage 1<br>2 gestion                         | total de serveurs : 1<br>Serveur local<br>Facilité de gestion                                                            |                                                                                   |
|                                                | Rôles et groupe         Rôles : 1   Groupe         Image: Comparison of the second second seco | s de serveurs<br>s de serveurs : 1   Nombre<br>de fichiers et 1<br>cage 1<br>e gestion<br>nts                | total de serveurs : 1<br>Serveur local<br>Facilité de gestion<br>Événements                                              |                                                                                   |
|                                                | Rôles et groupe<br>Rôles : 1   Groupe<br>Services<br>de stock<br>Facilité de<br>Événeme<br>Performa                                                                                                    | s de serveurs<br>es de serveurs : 1   Nombre<br>de fichiers et 1<br>age 2<br>e gestion<br>nts<br>nces        | total de serveurs : 1<br>Serveur local<br>Facilité de gestion<br>Événements<br>Services                                  |                                                                                   |
|                                                | Rôles et groupe<br>Rôles : 1   Groupe<br>Services<br>de stock<br>reactive de<br>Événeme<br>Performa<br>Résultats                                                                                                    | s de serveurs<br>es de serveurs : 1   Nombre<br>de fichiers et 1<br>age 2<br>e gestion<br>nts<br>nces<br>BPA | total de serveurs : 1<br>Serveur local<br>Facilité de gestion<br>Événements<br>Services<br>Performances                  |                                                                                   |
|                                                | Rôles et groupe<br>Rôles : 1   Groupe<br>Services<br>de stock<br>€ Facilité di<br>Événeme<br>Performa<br>Résultats                                                                                                    | s de serveurs<br>es de serveurs : 1   Nombre<br>de fichiers et 1<br>e gestion<br>nts<br>nces<br>BPA          | total de serveurs : 1<br>Serveur local<br>Facilité de gestion<br>Événements<br>Services<br>Performances<br>Résultats BPA |                                                                                   |

#### CONFIGURER LE NOM DU SERVEUR

1 – Après l'installation du système d'exploitation Windows Server 2019, naviguez dans la console « Gestionnaire de serveur » et cliquez sur « Configurer ce serveur local » :

| 📰 Tableau de bord                                                                                | BIENVENUE DANS G         | STIONNAIRE DE SERVEUR                                                                                                    |         |
|--------------------------------------------------------------------------------------------------|--------------------------|----------------------------------------------------------------------------------------------------|---------|
| <ul> <li>Serveur local</li> <li>Tous les serveurs</li> <li>Services de fichiers et d </li> </ul> | DÉMARRAGE<br>RAPIDE      | 1 Configurer ce serveur local                                                                                                    |         |
|                                                                                                  | NOUVEAUTÉS               | <ol> <li>Ajouter des rôles et des fonction halités</li> <li>Ajouter d'autres serveurs à gérer</li> <li>Créer un groupe de serveurs</li> </ol> |         |
|                                                                                                  | EN SAVOIR PLUS           | 5 Connecter ce serveur aux services cloud                                                                                                    | Masquer |
|                                                                                                  |                          | erveurs                                                                                                    |         |
|                                                                                                  | Rôles : 1   Groupes de s | ichiers et 1 Serveur local 1                                                                                                    |         |

2 – Cliquez sur la ligne « Nom de l'ordinateur » :

| PROPRIÉTÉS<br>Pour WIN-B6FUVU5G4U0 |                                                  |
|------------------------------------|--------------------------------------------------|
| Nom de l'ordinateur                | WIN-B6FUVU5G4U0                                  |
| Groupe de travail                  | WORKGROUP                                        |
|                                    |                                                  |
|                                    |                                                  |
| Pare-feu Windows Defender          | Privé : Actif                                    |
| Gestion à distance                 | Activé                                           |
| Bureau à distance                  | Désactivé                                        |
| Association de cartes réseau       | Désactivé                                        |
| Ethernet0                          | Adresse IPv4 attribuée par DHCP, Compatible IPv6 |

3 – Cliquez sur le bouton « Modifier » :

×

#### Propriétés système

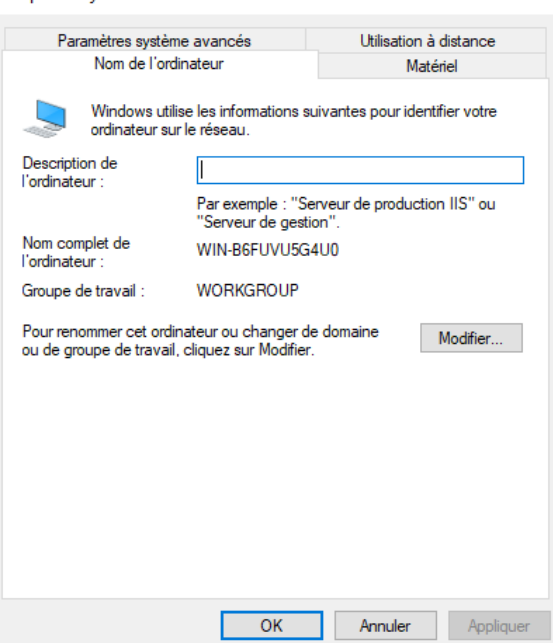

4 – Tapez le nom de votre serveur dans le champ « Nom de l'ordinateur », puis cliquez sur « OK » :

| Modification du nom ou du domaine de l'ordinateur                                                                                           | × |
|----------------------------------------------------------------------------------------------------|---|
| Vous pouvez modifier le nom et l'appartenance de cet<br>ordinateur. Ces modifications peuvent influer sur l'accès aux<br>ressources réseau. |   |
| Nom de l'ordinateur :                                                                                                    |   |
| DC-01                                                                                                    |   |
| Nom complet de l'ordinateur :<br>DC-01                                                                                                    |   |
| Autres                                                                                                    |   |
| Membre d'un                                                                                                    |   |
| O Domaine :                                                                                                    |   |
| Groupe de travail :                                                                                                    |   |
| WORKGROUP                                                                                                    |   |
| OK Annuler                                                                                                    |   |

5 – Cliquez sur « OK »

| Propriétés système                                                                                                    |                         | $\times$                         |                                                  |
|----------------------------------------------------------------------------------------------------|-------------------------|----------------------------------|--------------------------------------------------|
| Modification du nom ou du domaine de l'                                                                                 | ordinateur X            | tance                            |                                                  |
| Vous pouvez modifier le nom et l'appartenance<br>ordinateur. Ces modifications peuvent influer su<br>ressources réseau. | de cet<br>r l'accès aux | r votre                          | JVU5G4U0<br>OUP                                  |
| Nom de l'ordinateur :                                                                                                   |                         |                                  |                                                  |
| DC-01                                                                                                    | Modification d          | u nom ou du                      | domaine de l'ordinateur                          |
| Nom complet de l'ordinateur :<br>DC-01                                                                                  | Vous<br>pour            | devez red<br>appliquer           | émarrer votre ordinateur<br>ces modifications.   |
| Membre d'un<br>O Domaine :                                                                                              | Avant<br>ferme          | de redémarrer<br>z tous les prog | , enregistrez les fichiers ouverts et<br>rammes. |
| ● Groupe de travail :                                                                                                   | -                       |                                  | OK                                               |
| WORKGROUP                                                                                                    |                         |                                  | Inc. VMware7,1                                   |
| ОК                                                                                                    | Annuler                 |                                  |                                                  |
| ОК                                                                                                    | Annuler                 | Appliquer                        |                                                  |

#### 6 – Cliquez sur « Fermer » :

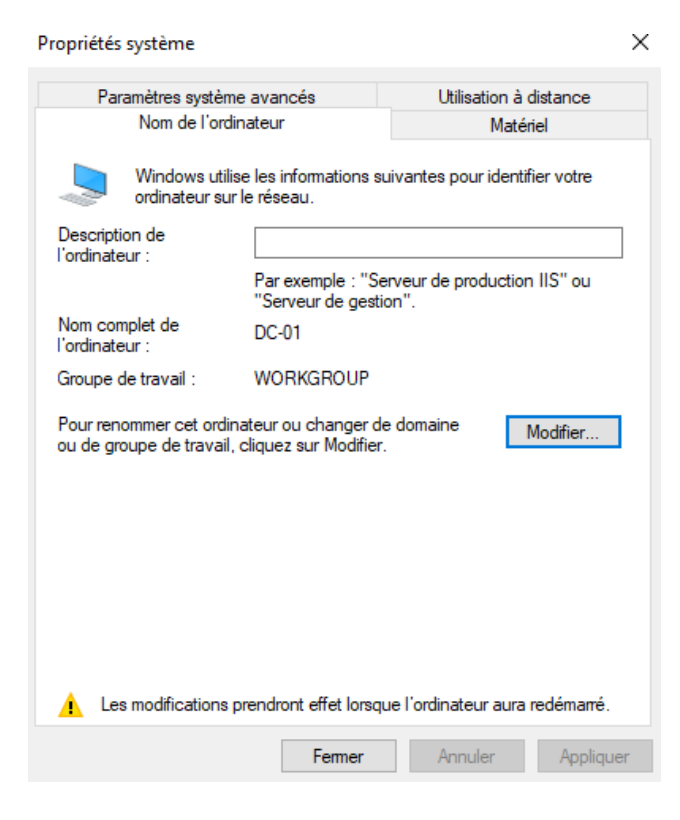

### 7 – Cliquez sur « Redémarrer maintenant » :

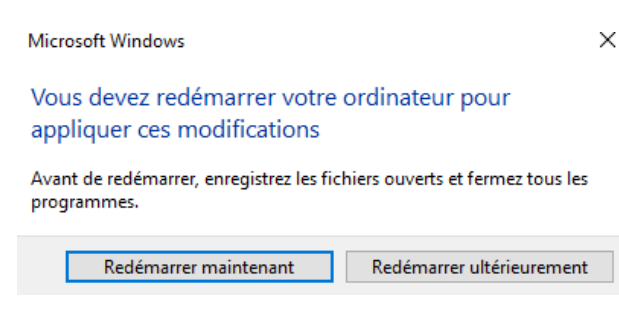

8 – Après redémarrage, le nom de votre serveur apparaîtra dans la console « Gestionnaire de serveur

| <i>»</i> | •                                        |                    |
|----------|------------------------------------------|--------------------|
|          | PROPRIÉTÉS<br>Pour DC-01                 |                    |
|          | Nom de l'ordinateur<br>Groupe de travail | DC-01<br>WORKGROUP |

CONFIGURER UNE INTERFACE RESEAU

1 – Dans la console « Gestionnaire de serveur », cliquez sur la ligne correspondant à l'interface « Ethernet0 » :

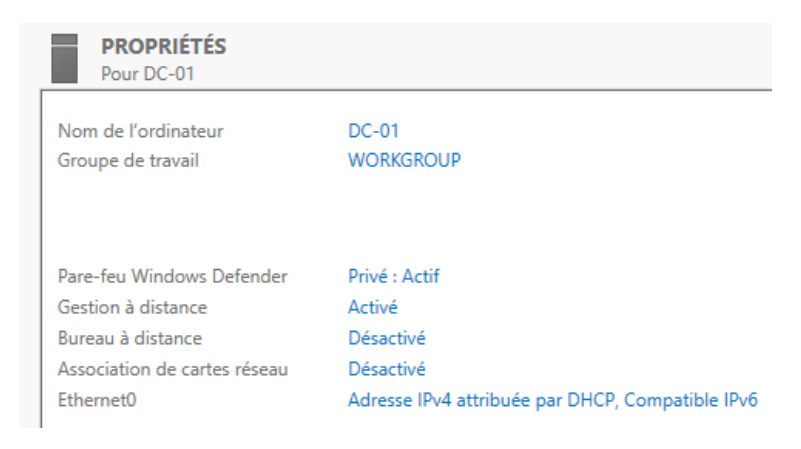

2 – Double cliquez sur l'interface réseau à configurer :

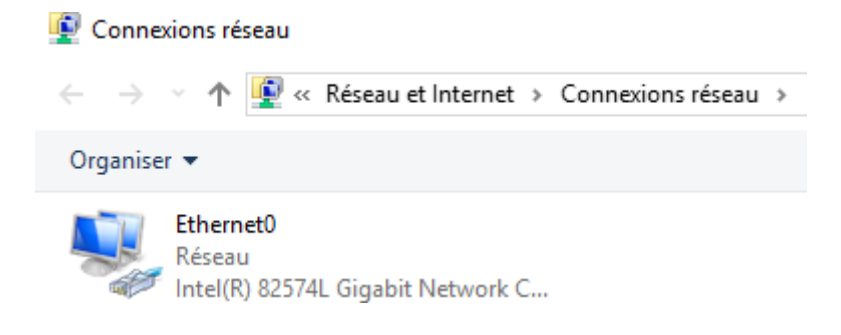

### 3 – Cliquez sur « Propriétés » :

| -01 |      |    |      |       |
|-----|------|----|------|-------|
|     | Ftat | de | Ethe | rnet0 |

| 🏺 État de Ethernet0                   | $\times$ |
|---------------------------------------|----------|
| Général                               |          |
| Connexion                             | _        |
| Connectivité IPv4 : Interne           | et       |
| Connectivité IPv6 : Pas d'accès résea | u        |
| État du média : Activ                 | /é       |
| Durée : 01:09:2                       | 21       |
| Vitesse : 1,0 Gbits                   | /s       |
| Détails                               |          |
| Activité                              | _        |
| Envoyés — 💐 — Reçu                    | IS       |
| Octets : 651 243   16 402 8 2         | 13       |
| Propriétés Obésactiver Diagnostiquer  |          |
| Ferr                                  | mer      |

- 4 Sélectionnez l'interface réseau TCP/IPv4 et cliquez sur « Propriétés » :
  - Propriétés de Ethernet0

| Propriétés de Ethernet0 >                                                                                                    | < |
|----------------------------------------------------------------------------------------------------|---|
| Gestion de réseau                                                                                                    |   |
| Connexion en utilisant :                                                                                                    |   |
| Intel(R) 82574L Gigabit Network Connection                                                                                                    |   |
| Configurer                                                                                                    |   |
| Cette connexion utilise les elements suivants :                                                                                                    |   |
| Client pour les réseaux Microsoft Partage de fichiers et imprimantes Réseaux Microsoft Planficateur de paquets QoS Planficateur de paquets QoS Protocole Internet version 4 (TCP/IPv4) Protocole de multiplexage de carte réseau Microsoft Plote de protocole LLDP Microsoft Protocole Internet version 6 (TCP/IPv6) Installer Désinstaller Propriétés |   |
| Description                                                                                                    |   |
| Protocole TCP/IP (Transmission Control Protocol/Internet Protocol). Protocole<br>de réseau étendu par défaut permettant la communication entre différents<br>réseaux interconnectés.                                                                                                    |   |
| OK Annuler                                                                                                    |   |

5 – Cochez la case « **Utiliser l'adresse IP suivante** » et renseignez les informations nécessaires en fonction de la configuration de votre réseau local. Cliquez ensuite sur « **OK** » pour valider les paramètres

 $\times$ 

| Propriétés de : Protocole Internet vers                                                                                                    | ion 4 (TCP/IPv4) X    |  |
|----------------------------------------------------------------------------------------------------|-----------------------|--|
| Général                                                                                                    |                       |  |
| Les paramètres IP peuvent être déterminés automatiquement si votre<br>réseau le permet. Sinon, vous devez demander les paramètres IP<br>appropriés à votre administrateur réseau. |                       |  |
| Obtenir une adresse IP automatio                                                                                                    | uement                |  |
| • Utiliser l'adresse IP suivante :                                                                                                    |                       |  |
| Adresse IP :                                                                                                    | 192.168.1.100         |  |
| Masque de sous-réseau :                                                                                                    | 255.255.255.0         |  |
| Passerelle par défaut :                                                                                                    | 192.168.1.254         |  |
| Obtenir les adresses des serveurs                                                                                                    | s DNS automatiquement |  |
| Utiliser l'adresse de serveur DNS s                                                                                                    | suivante :            |  |
| Serveur DNS préféré :                                                                                                    | 192.168.0.100         |  |
| Serveur DNS auxiliaire :                                                                                                    | 192.168.1.254         |  |
| Ualider les paramètres en quittar                                                                                                    | Avancé                |  |
|                                                                                                    | OK Annuler            |  |

#### 6 – Cliquez sur « Fermer » :

Propriétés de Ethernet0

| Gestion de réseau                                                                        |            |  |  |  |
|------------------------------------------------------------------------------------------|------------|--|--|--|
| Connexion en utilisant :                                                                 |            |  |  |  |
| Intel(R) 82574L Gigabit Network Connection                                               |            |  |  |  |
|                                                                                          | Configurer |  |  |  |
| Cette connexion utilise les éléments suivants :                                          |            |  |  |  |
|                                                                                          |            |  |  |  |
| <                                                                                        | >          |  |  |  |
| Installer Désinstaller                                                                   | Propriétés |  |  |  |
| Description<br>Permet à votre ordinateur d'accéder aux ressources d'un réseau Microsoft. |            |  |  |  |
| Fermer                                                                                   | Annuler    |  |  |  |

7 – Cliquez sur « Fermer » :

| 🏺 État de Ethernet0   | ×                  |
|-----------------------|--------------------|
| Général               |                    |
| Connexion             |                    |
| Connectivité IPv4 :   | Internet           |
| Connectivité IPv6 :   | Pas d'accès réseau |
| État du média :       | Activé             |
| Durée :               | 01:17:34           |
| Vitesse :             | 1,0 Gbits/s        |
| Détails               |                    |
| Activité              |                    |
| Envoyés —             | 駴 — Reçus          |
| Octets : 709 885      | 16 409 669         |
| Propriétés Oésactiver | Diagnostiquer      |
|                       | Fermer             |

#### **DESACTIVER LE PARE-FEU WINDOWS**

1 – Dans la console « Gestionnaire de serveur » , cliquez sur la ligne « Pare-feu Windows Defender »:

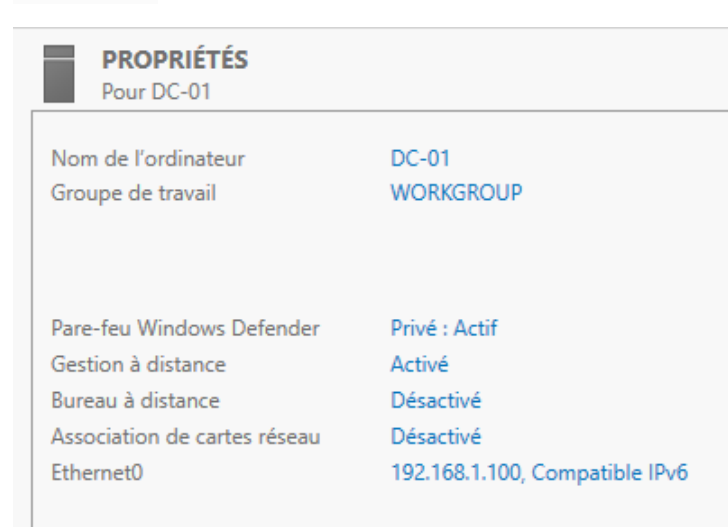